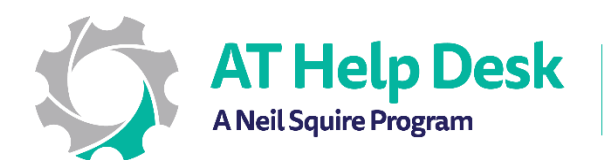

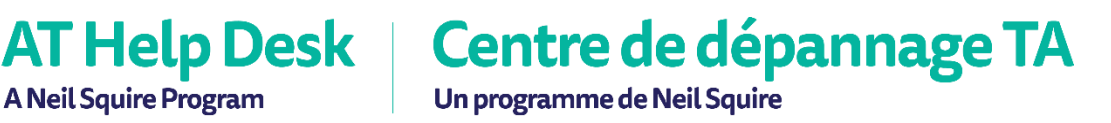

## EECD One-Pager: Immersive Reader with Word Online

1. To get started in Word online select View and then Immersive Reader.

| File  | Home       | Insert | Lavout      | References | Review | View  | Help | Open ji    | n Desktop App | Q     | Tell me what you w | ant to do | 🖉 Editing 🗸       | R Share | 71     |
|-------|------------|--------|-------------|------------|--------|-------|------|------------|---------------|-------|--------------------|-----------|-------------------|---------|--------|
|       |            |        | ,           |            |        | _     |      | -1         |               | -     | ,,                 |           | 2                 |         |        |
| EO Pe | ading View | Di Im  | marciva Paa | der Zoom   | 100%   | 100%  |      | Navigation | 🖹 Haadar &    | Footo | - ab Ecotrotes     | Endpo     |                   |         |        |
|       | auniy view |        |             |            | 10070  | 10070 |      | Navigation |               | FUOLE |                    |           | les let rage thus |         | $\sim$ |
|       |            |        | T           |            |        |       |      |            |               |       |                    |           |                   |         | ^      |

- 2. Click on the play button to hear the text read aloud. Voice and speed setting can be adjusted by clicking on the 🕻 (settings) button.
- 3. Text size, spacing, font, and background colour can be changed to make content more readable.

| Immersive Reader                | <u>A</u> =                             |  |  |  |
|---------------------------------|----------------------------------------|--|--|--|
| Today is the first day of summe | Text Size                              |  |  |  |
| starting my first summer job as | Increase Spacing                       |  |  |  |
| Counsellor. I love working with | Font<br>Calibri<br>Sitka<br>Gomic Sans |  |  |  |

4. To help decode text, you can colour code and label words to indicate their part of speech.

| Immersive Reader                | AA              |  |
|---------------------------------|-----------------|--|
| adv. v. n. n.                   | Syl·la·bles     |  |
| i ouay is the mist day of summe | Parts of Speech |  |
| v. n. n.                        | nouns n.        |  |
| starting my first summer job as | verbs v.        |  |
|                                 | adjectives adj. |  |
| Counsellor I love working with  | adverbs adv.    |  |
| coursenor. I love working with  | Show labels     |  |

5. Additionally, there is a picture dictionary and translate feature. Just click on the book icon to set the feature. Click on the word to see and hear text read aloud.

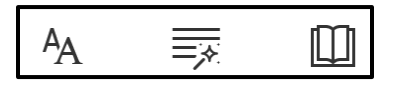